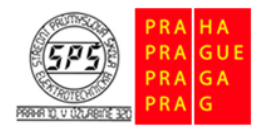

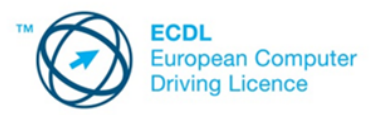

E-learning ECDL

# Formát textu a odstavce, odkazy a tabulky – cvičení

Soubory pro plnění úkolů jsou přiloženy v komprimovaném archivu s názvem **cviceni\_format\_odkazy\_tabulky\_m10.zip.** Tento archiv si před plněním úkolů extrahujte do vámi zvolené pracovní složky.

#### 1.

Otevřete soubor **agenda.txt** ze složky **cviceni\_format\_odkazy\_tabulky\_m10**. Změňte HTML kód tak, aby text **Dates and locations for your trip** byl nadpisem druhé úrovně. Změny v souboru uložte.

## 2.

V odstavci začínající slovy **If further details...** zalomte pomocí vhodné HMTL značky řádek po slově **details**. Změny v souboru uložte.

## 3.

Do kódu doplňte na vhodné místo **značku pro ukočení HTML kódu.** Změny v souboru uložte a soubor zavřete.

# 4.

Spusťte program pro úpravu webových stránek (např. program Kompozer). Pomocí tohoto programu otevřete soubor **index.html.** Nadpis **Indigo Travel** naformátujte **červenou barvou** písma a **tučným řezem** písma. Změny v souboru uložte.

# 5.

Z nadpisu začínající slovy **Specialising in...** vymažte slovo **Luxury**. Změny v souboru uložte. Změny v souboru uložte.

# 6.

V dolní levé části dokumentu **upravte datum poslední aktualizace** (Last Updated) na **04/03/2015.** Změny v souboru uložte a soubor zavřete.

# 7.

Otevřete soubor **salzburg.html.** Naformátujte odstavce začínající textem **Dürrnberg Salt Mines** a končící textem **Mirabell Gardens** jako seznam s odrážkami. Změny v souboru uložte a soubor zavřete.

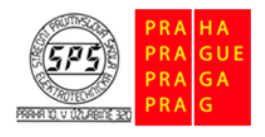

Střední průmyslová škola elektrotechnická, Praha 10, V Úžlabině 320

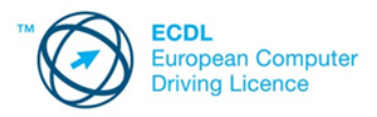

## 8.

Otevřete soubor **barcelona.html.** Bezprostředně pod odstavec s textem **The options include:** vložte tabulku. Tabulka bude mít **5 řádků** a **2 sloupce.** Šířka tabulky bude **60 % z okna.** Ohraničení tabulky bude nastaveno na **3 body**, mezery mezi buňkami (šířka rozteče) budou nastaveny na **5 bodů** a výplň mezi okrajem a obsahem buněk (šířka okraje) bude nastavena na **0 bodů,** ostatní nastavení ponechte výchozí. Změny v souboru uložte.

#### 9.

Celou tabulku zarovnejte **doprava.** Změny v souboru uložte.

E-learning ECDL

# 10.

Buňky na první řádku **slučte** do jedné. Celé tabulce nastavte **světle žluté pozadí.** Změny v souboru uložte a soubor zavřete.

## 11.

Otevřete soubor **index.html.** Obrázku mapy přidejte hypertextový odkaz na soubor **itinerary.html**. Změny v souboru uložte.

#### 12.

U textu **Paris** v levé části stránky **změňte** hypertextový odkaz tak, aby odkaz otevřel soubor **paris.html** v novém okně prohlížeče. Změny v souboru uložte a soubor zavřete.

#### 13.

Otevřete soubor **requirements.html.** Vložte kotvu (záložku) s názvem **details** před textem začínající slovy **Please complete the form...** Změny v souboru uložte a soubor uzavřete. Ukončete práci s programem pro úpravu webových stránek.